# **Snabbguide** TSS bärbart handinstrument

Instrumentet har två funktioner: mätning av grumlighet och lösta fasta ämnen. Lämplig givare som är registrerad för det bärbara handinstrumentet ska användas för mätningar. Se säkerhetsinformationen i handboken innan du startar instrumentet.

Exempel på mätning av grumlighet och lösta fasta ämnen visas nedan. Mer information och detaljer om instrumentet finns i handboken.

## Mätning av grumlighet

En standardkurva C-TU har lagrats för grumlighetsmätningen. Ingen kalibrering behövs.

- 1. Anslut givaren till instrumentet.
- 2. Slå på instrumentet genom att hålla in ENTER/ON i två sekunder.
- 3. Välj MEAS (Mätn) och bekräfta med ENTER/ON.
- 4. Placera givaren i mätmediet.
- 5. Välj START och bekräfta med ENTER/ON.

**Obs!** Data sparas automatiskt en gång per minut i högst 290 mätpunkter.

- 6. Stoppa mätningen genom att välja MEAS (Mätn) och bekräfta med ENTER/ON.
- 7. Välj STOP och bekräfta med ENTER/ON.

#### Radera de sparade mätpunkterna:

- 8. Välj DATA och bekräfta med ENTER/ON.
- 9. Välj DELETE DATA (Radera Data) och bekräfta med ENTER/ON.
- 10. Välj YES (ja) och bekräfta med ENTER/ON.

### Mätning av lösta fasta ämnen

Kalibrering krävs för mätning av fasta ämnen. Det finns 4 kurvor tillgängliga: C-DS1, C-DS2, C-DS3, C-DS4. Varje kurva kan tilldelas en valfri mätpunkt. I exemplet har kurva C-DS1 valts.

- 1. Anslut givaren till instrumentet.
- 2. Slå på instrumentet genom att hålla in ENTER/ON i två sekunder.

#### Välja kalibreringskurva

- 3. Välj MENU (meny) och bekräfta med ENTER/ON.
- 4. Välj CALIBRATE (kalibrera) och bekräfta med ENTER/ON.
- 5. Välj kurvan C-TU och bekräfta med ENTER/ON.

Obs! Standardinställningen är kurva C-TU.

6. Välj kalibreringskurvan C-DS1 med navigeringsknapparna UPP/NER och bekräfta medENTER/ON.

Instrumentet läser av data från givaren. Informationstext visas på displayen.

#### Kalibrera kurva C-DS1:

- 7. Välj MEMORY (minn) och bekräfta med ENTER/ON.
- 8. Sänk ner givaren i en behållaren som innehåller ett homogent prov.
- 9. Välj POINT 1 (punkt 1) och bekräfta med ENTER/ON medan du rör om i mätmediet med givaren.

Avståndet mellan givarens huvud och behållarens väggar och botten måste alltid vara större än 70 mm (2,76 in.).

Det tar mellan 5 och 20 sekunder att registrera kalibreringspunkten. Därefter visas urvalsmenyn för kalibrering. Under registreringen visas meddelandet "Memory" (minne) i displayen.

- 10. Ta ut givaren ur behållaren och rengör givaren noggrant.
- 11. Bedöm provets innehåll av fasta ämnen i ett laboratorium.
- **12.** Välj **\*POINT 1** (punkt 1) och bekräfta medENTER/ON.
- **13.** Ange laboratorievärdet med navigeringsknapparna och bekräfta med ENTER/ON.
  - Navigeringsknapp VÄNSTER/HÖGER: Gå till nästa/föregående decimal
  - Navigeringsknapp UPP/NER: Ändra siffran

Laboratorievärdet sparas. Huvudmenyn visas.

**Obs!** För breda mätintervall kan ytterligare en kalibreringspunkt registreras. Det går att registrera upp till tre kalibreringspunkter per kurva.

#### Mätning:

- 14. Välj MEAS (Mätn) och bekräfta med ENTER/ON.
- 15. Välj START och bekräfta med ENTER/ON.

Obs! Data sparas automatiskt en gång per minut i högst 290 mätpunkter.

#### Stoppa mätning:

- 16. Välj MEAS (Mätn) och bekräfta med ENTER/ON.
- 17. Välj STOP och bekräfta med ENTER/ON.

#### Radera de sparade mätpunkterna:

- 18. Välj DATA och bekräfta med ENTER/ON.
- **19.** Välj **DELETE DATA** (Radera Data) och bekräfta med **ENTER/ON**.
- 20. Välj YES (ja) och bekräfta med ENTER/ON.

#### HACH-företagets världshögkvarter

P.O. Box 389 Loveland, Colorado 80539-0389 U.S.A. Tel (800) 227-HACH (800) -227-4224 (enbart U.S.A.) Fax (970) 669-2932 orders@hach.com www.hach.com

#### HACH LANGE GMBH

Willstätterstraße 11 D-40549 Düsseldorf Tel. +49 (0)2 11 52 88-320 Fax +49 (0)2 11 52 88-210 info@hach-lange.de www.hach-lange.de

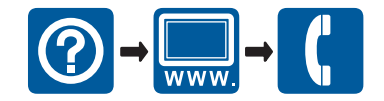

© HACH-Lange GmbH, 2008, 2012. Utgåva 2A